## **GETTING STARTED WITH**

I don't have an ECLKC account!

Click "Register Now"
on the ECLKC login page.

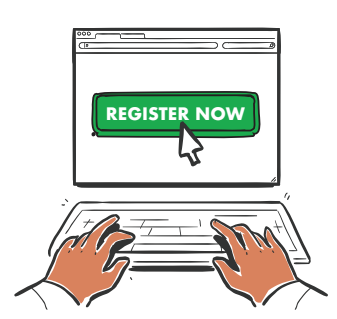

Check your email– a confirmation link will be in your inbox. If it's not there, check your Junk folder.

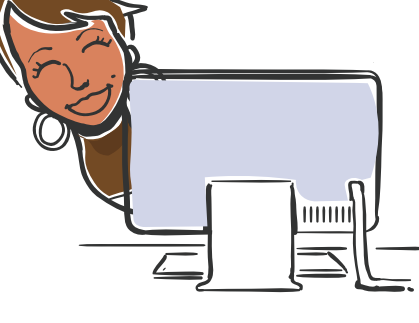

Input your preferred password. Re-type your preferred password.

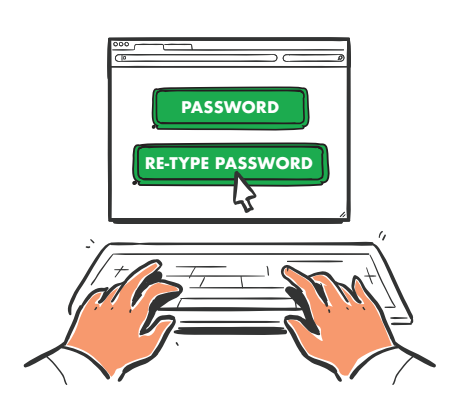

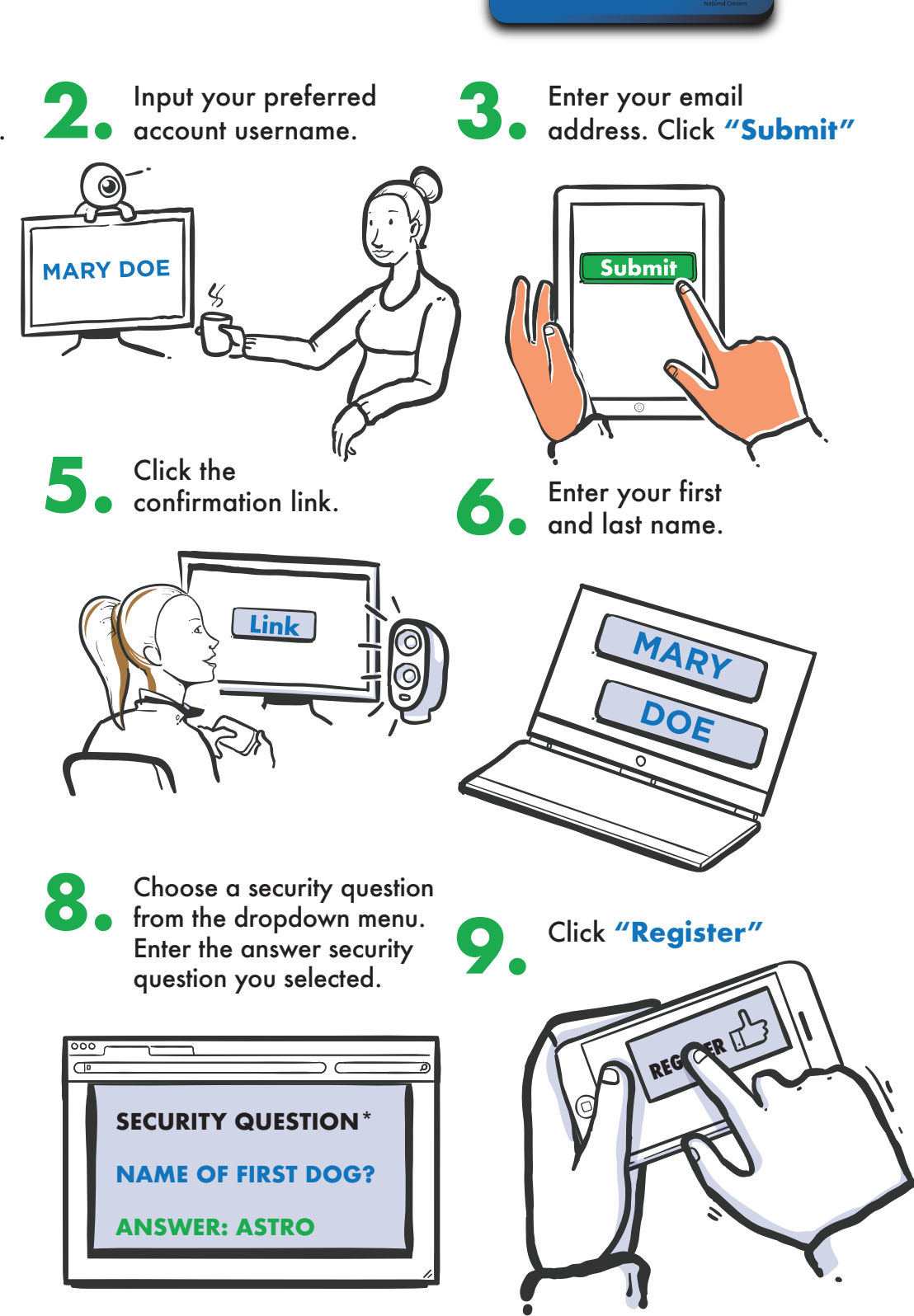